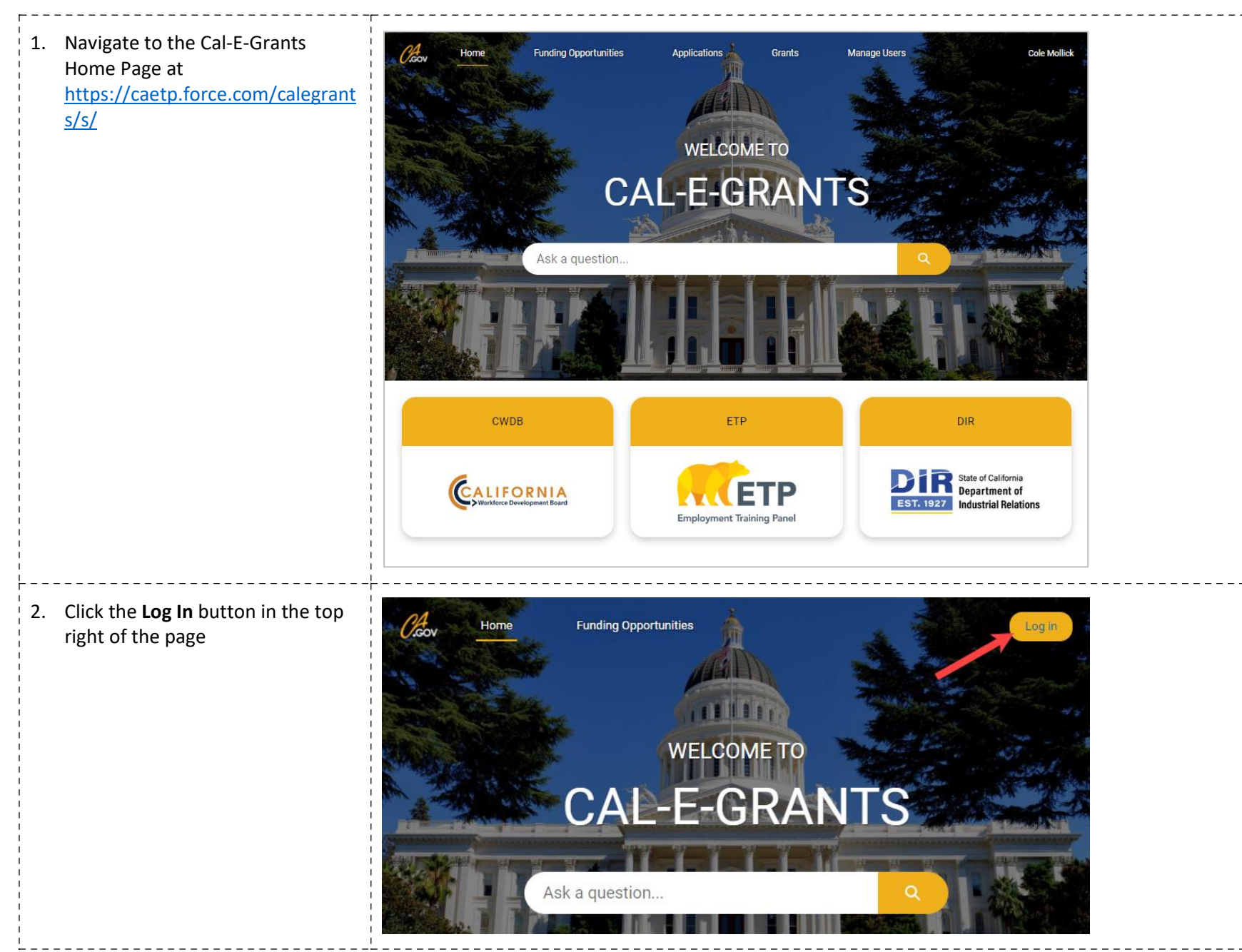

| 3. Click the <b>Sign Up?</b> button<br>underneath the login fields.                                                                                                    | Correction   Image: Sign Up?                                                                                                    |  |
|----------------------------------------------------------------------------------------------------|----------------------------------------------------------------------------------------------------|--|
| <ol> <li>Enter required information in the<br/>New User Registration Form. First<br/>Name, Last Name, Email, and<br/>Company Name. Select Sign Up<br/>when complete</li> </ol> | If someone at your company has already<br>signed up, please contact them to add you<br>as a user. Otherwise, please continue to reg-<br>ister for a new user below.<br>* First Name |  |
| <ol> <li>If already registered in Cal-E-<br/>Force, you are able to register for<br/>Cal-E-Grants with the same email</li> </ol>                                               | *Last Name                                                                                                    |  |
| Note: If someone from your<br>company has already signed up,<br>please contact them to add you as<br>a user instead of completing the<br>New User Registration Form            | * Email  * Company Name                                                                                                    |  |
|                                                                                                    | Please check your email after selecting the<br>sign up button to receive your username and<br>instructions to login                                                                 |  |
|                                                                                                    | Sign Up                                                                                                    |  |

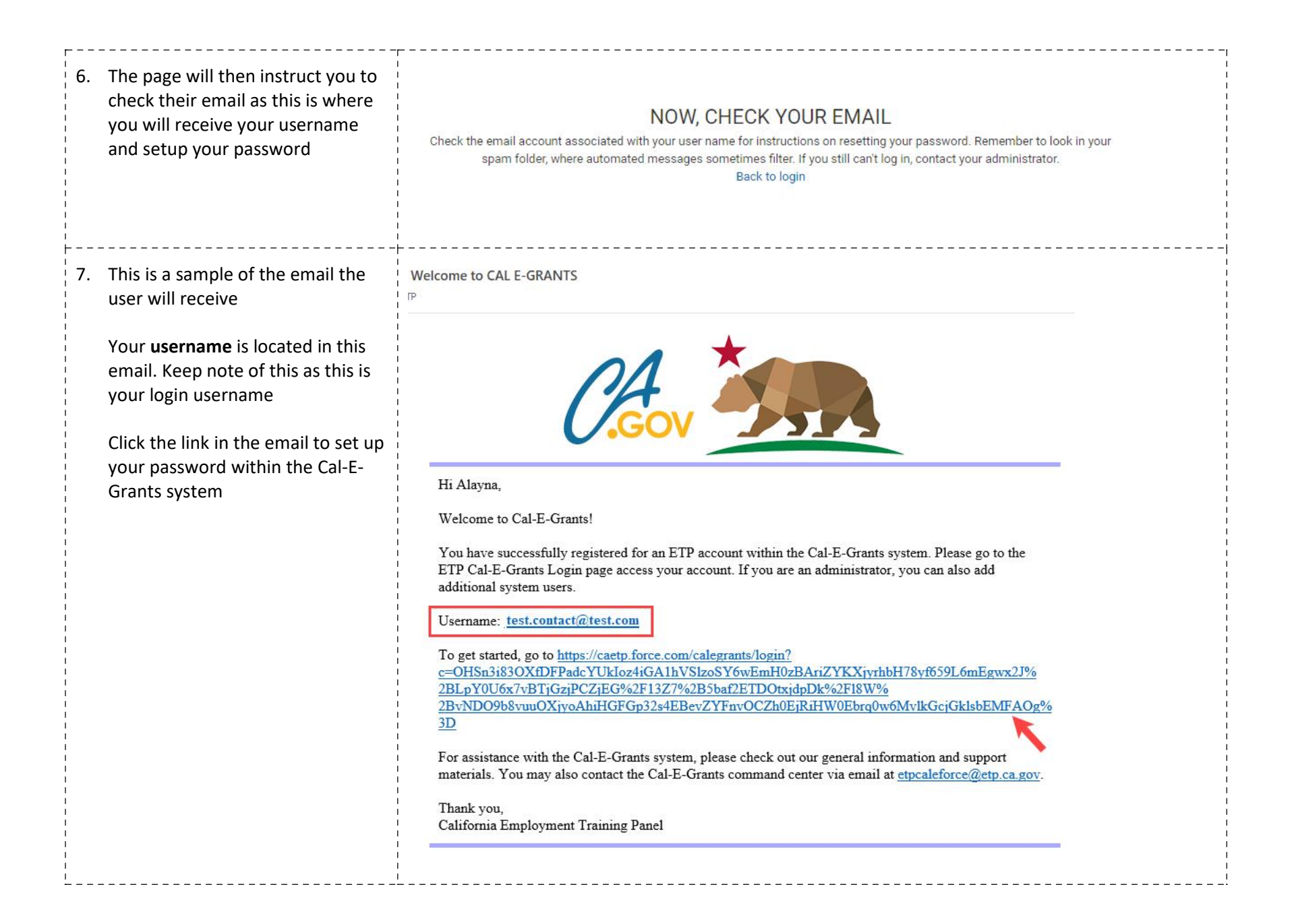

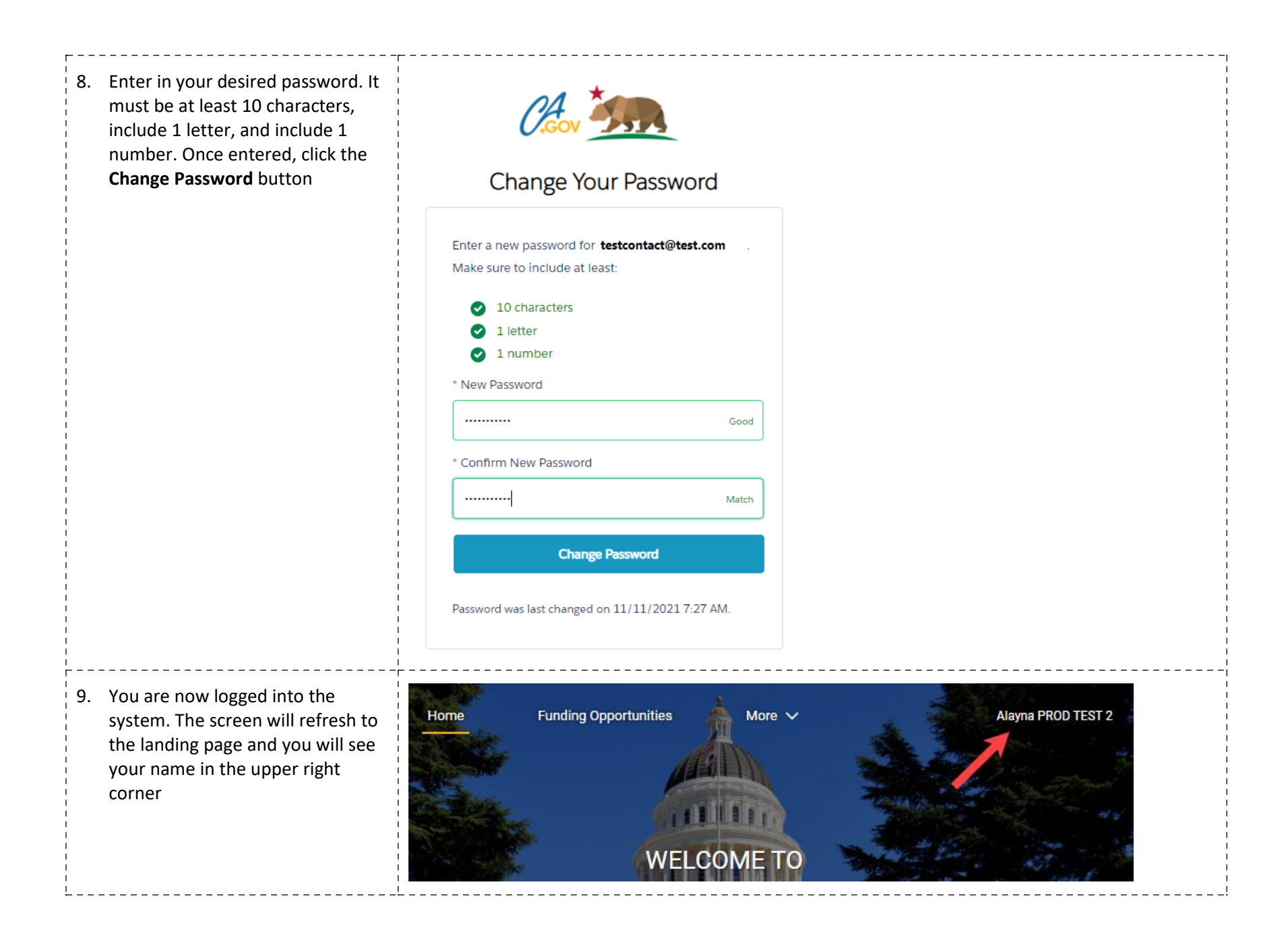

10. If you are not logged in, click the Log In button in the top right and enter in your username and password information

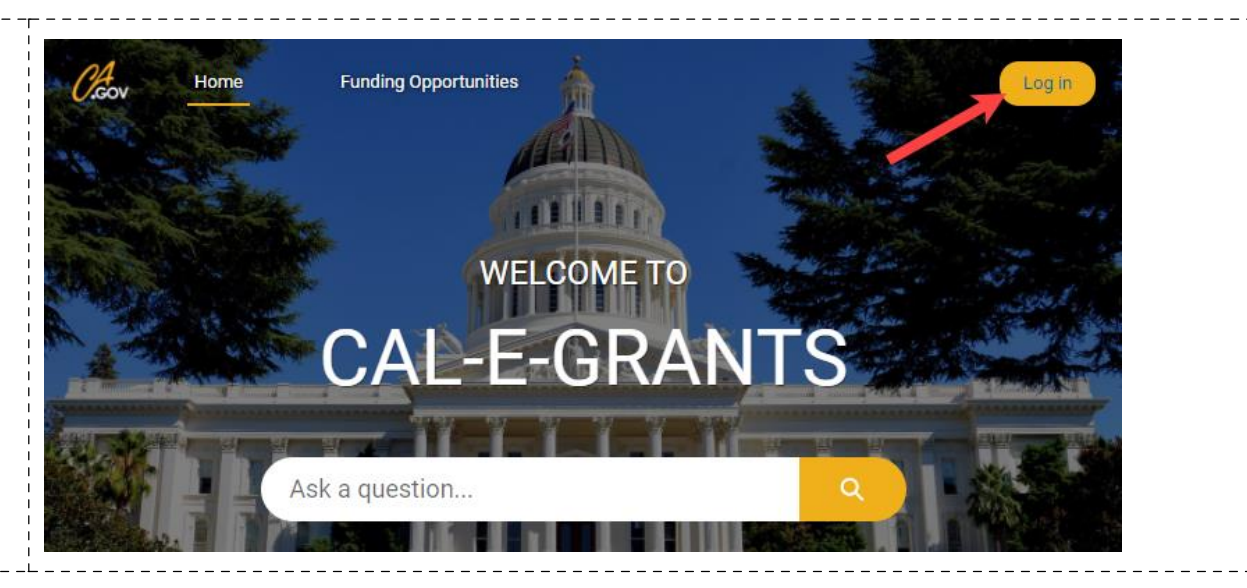